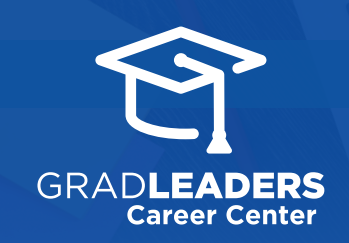

## QuickStart Guide for Admins

## Search + Email Students/ Candidates

P O I

Sign into GradLeaders Career Center and select **Candidates** / **Candidate File** 

UPDATE RESPONSES

Change Recruiter Status

Update Answer

| Candidates              | Company List  |    |
|-------------------------|---------------|----|
| Candidate File          |               |    |
| Advanced Sea            | rch 🔨         |    |
| Saved Searche           | es & Agents   |    |
| Activity Log            |               |    |
| Offer Comparis          | son Dashboard |    |
| Document Approval Queue |               |    |
| Custom Resun            | ne Book       |    |
| Announcemen             | ts            |    |
| Outcomes File           |               | 96 |
| Free Resume             | Book File     |    |
|                         |               |    |

## Click **Basic** or **Advanced Search** to find contacts of interest

| Basic Search A                                                                                                    | Advanced Search » | ¢°           |
|----------------------------------------------------------------------------------------------------|-------------------|--------------|
| <ul> <li>Ø First Name</li> <li>Ø Last Name</li> <li>Ø Graduation / Availability Date</li> <li>Ø Job Reporting Status - Advisor</li> <li>Ø Job Reporting Status - Candidate</li> </ul> |                   | Basic Search |
| <ul> <li>Resume Book Status</li> </ul>                                                                                                    |                   | <b>«</b>     |

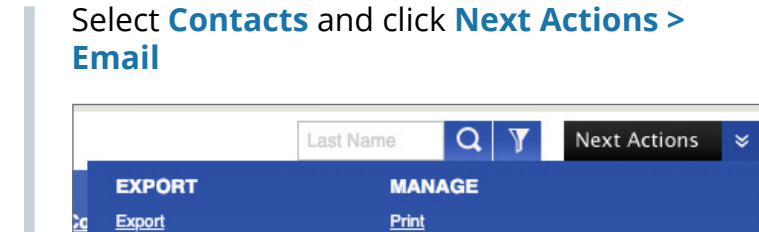

Email Add Notes

Add Contact

Export To SalesForce Import From SalesForce Use the Send Emails pop-up to create emails for target audience and click Send Now

| Selected temptine. | No Template                                                                                     | <ul> <li>Documents</li> </ul> |
|--------------------|-------------------------------------------------------------------------------------------------|-------------------------------|
| • From:            | prati 8 gradieaders.com                                                                         | Sprint Demo Test 1            |
| To:                | 5 Contact(s)                                                                                    | Variables Default             |
| CC:                | CC Me                                                                                           |                               |
| BCC:               |                                                                                                 |                               |
| * Email Subject:   |                                                                                                 |                               |
| * Email Body:      | Dentry パロンドイロ目目目のないないにはない。<br>たいこのものですりた。例えば「やりとためのでも                                           |                               |
|                    | Biomal BHTM, Q.Preview Words: 0 Characters:                                                     | •                             |
| Attachmenta:       | Chose Fie No file desen Chose Fie No file desen Chose Fie No file desen Chose Fie No file desen |                               |
|                    | Choose File No file chosen                                                                      |                               |

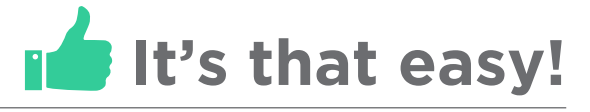